## **Arcos Quick-Start Guide**

### **Downloading & Setting Up ARCOS Mobile** Workbench

Workbench Login

Usernam

Password

Company

Forgot Password

First Time User

**First Time User** Usern

Company

4 Digit PIN

Passwor

Confirm Password

Device Info - Active Phone

ent device that is registered to you

1. Go to your device's application store and download ARCOS Mobile Workbench

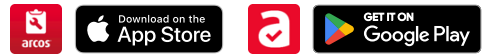

- 2. Open ARCOS Mobile Workbench
- 3. Click 'First Time User' at the bottom
- 4. Enter your Username [Username from callout@rostermonster.com email]
- 5. Enter Company name 'AEP'; the PIN & phone fields will disappear (not needed for AEP)
- 6. Create your password [Use cybersecurity best practices. ARCOS requires 3 of these 4 categories: uppercase, *lowercase, numeric, special*]
- 7. Select Submit
- 8. You will receive a Server Response Message: Update Successful and an email stating that a password was set up for your account
- 9. On the login screen, enter your username, your newly created password, and 'aep' in the company field Note: AEP is not case sensitive

| Fir | st Time User     |
|-----|------------------|
|     | Username         |
|     | A123456          |
|     | Company          |
|     | aep              |
|     | Password         |
|     | Confirm Password |
|     | SUBMIT           |
|     |                  |

| U | S | е | rn | a | m | e: |   |
|---|---|---|----|---|---|----|---|
|   |   |   |    |   |   |    | _ |

#### **ARCOS Logon**

- 1. Click the ARCOS mobile workbench icon on the mobile device
- 2. Type in your username and password (Select saved login information, if set up. If not, see page 3 for instructions.)
- 3. Type 'AEP' in company field [not case sensitive]
- 4. Click Login

#### **Reset Password**

- 1. The ARCOS Mobile Workbench **REQUIRES** that you make one login attempt and wait 60 seconds/1 minute
- 2. Click 'Forgot Password'
- 3. Type Username and the Email Address provided by your company to AEP
- 4. Click Reset Password
- 5. You will receive an email with a link to click/copy to reset your password. Note: This is only valid for 2
- hours! 6. Create your new password Note: It must be different from
- 7. Return to the ARCOS mobile application and enter your username and new password

your previous password

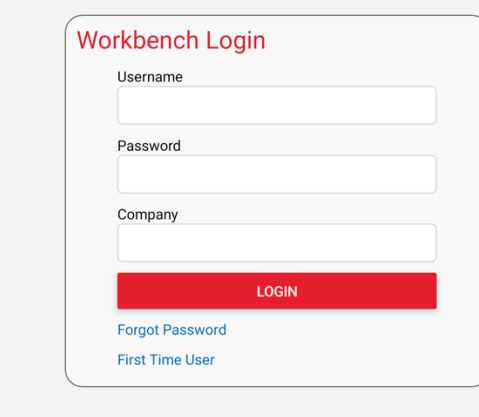

### **Enabling Autofill Password (Apple Devices)**

- 1. Click 'Settings'
  - 2. Click 'Passwords'
  - 3. Click 'AutoFill Passwords'
  - 4. Toggle AutoFill Passwords to ON

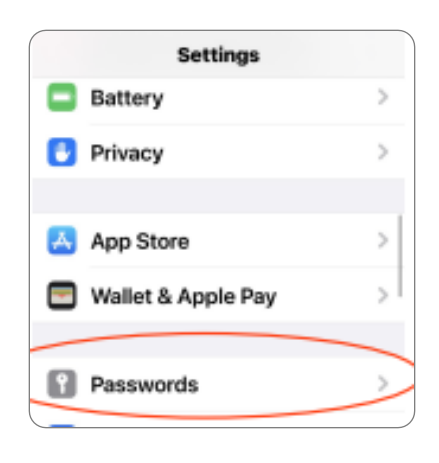

- 2. Click on the 'Password' field
- keyboard
- 4. Click on the '+' symbol on the top righthand corner
- 6. Enter your ARCOS Workbench Username
- password
- 8. Click Done

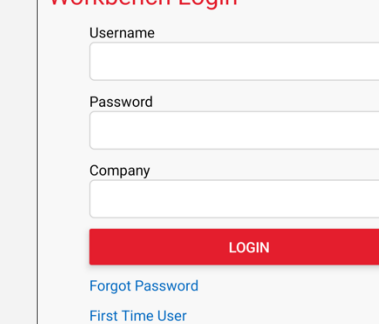

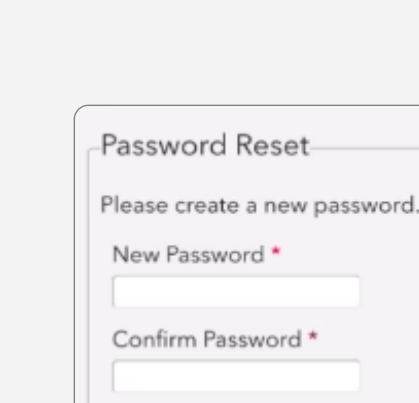

Submit

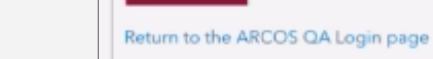

| ( ) | Workbench Login |
|-----|-----------------|
|     | Username        |
|     |                 |
|     | Password        |
|     |                 |
|     | Company         |
|     |                 |
|     | LOGIN           |
|     | Forgot Password |

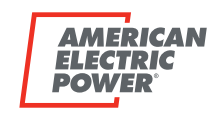

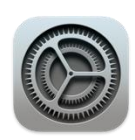

| Settings Passwords +              | Edit |
|-----------------------------------|------|
| Q, Search                         | 4    |
|                                   | -    |
| AutoFill Passwords                | >    |
| AutoFill helps you sign into apps | _    |
| and websites.                     |      |
|                                   |      |
| Sack AutoFill Passwords           |      |
|                                   |      |
| AutoFill Passwords                |      |
|                                   | _    |
| ALLOW CIT ING COOM                | /    |
| ALLOW FILLING FROM:               | _    |

### Setting Up Autofill Password (Apple Devices)

- 1. Open ARCOS Mobile Workbench
- 3. Click on the 'Passwords' icon on the
- 5. Enter ARCOS.com for the website
- 7. Enter your ARCOS Workbench

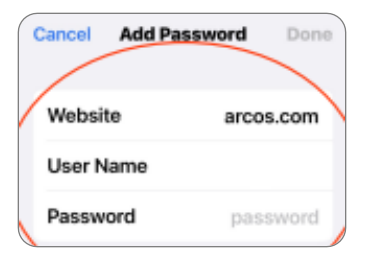

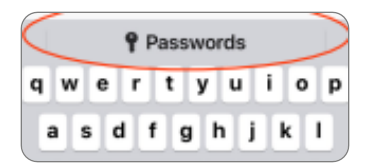

| Choose a password to use for "Workbene | 84. |
|----------------------------------------|-----|
| Cancel AutoFill Password               | +   |
| Q, Search                              | ÷   |
|                                        |     |

## **Arcos Quick-Start Guide**

### **Report Damage / Clear Damage** & Repair an Outage

- 1. ARCOS opens to your Job List (it will be blank if you have no outages or feeders assigned)
- 2. Once repair outage or feeder assignment has loaded and the left icon turned green you can select and open the outage or feeder assignment.

| arcos |
|-------|
|       |
| >     |
|       |
|       |

arcos

3. For an outage you will be centered on the outage device for a feeder assignment you will be centered on the substation

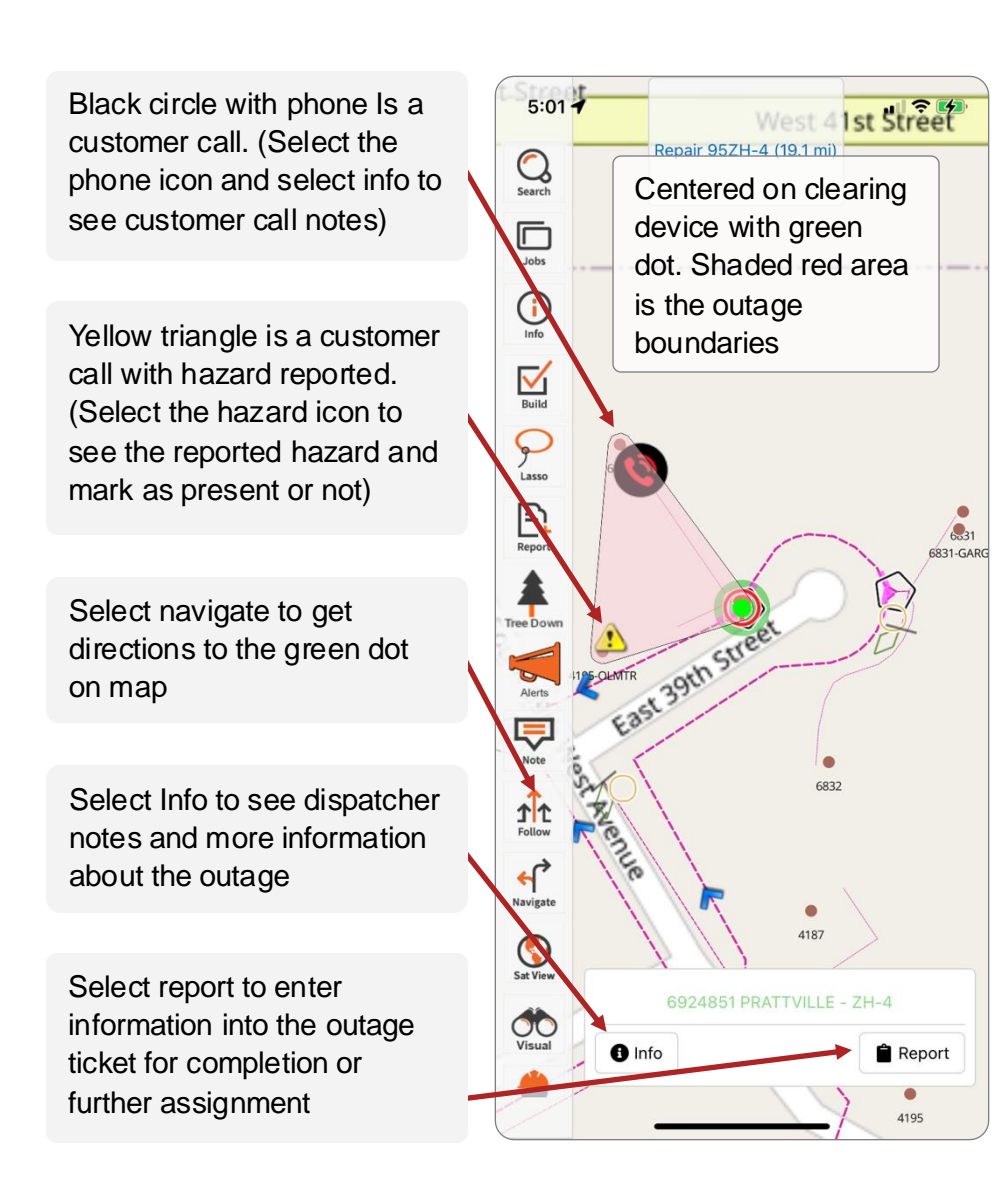

You may be assigned an outage to assess or repair, or you may be assigned/self assign a feeder to assess or repair damage \*Self assign feeder instructions on reverse side

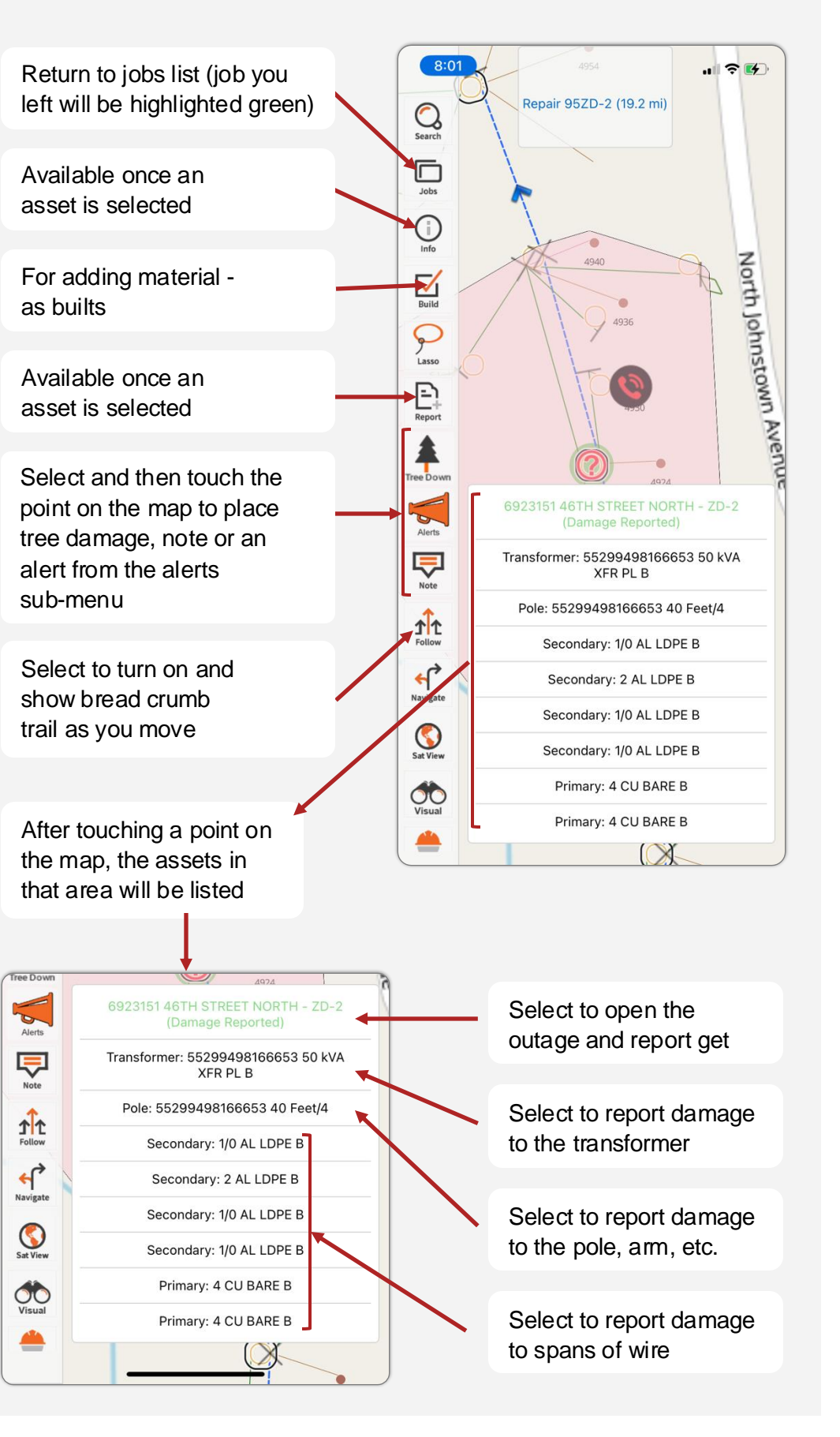

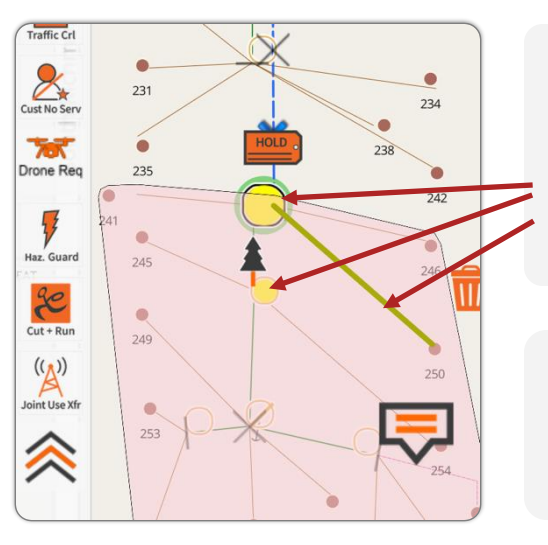

Touch map

remove, etc.

#### Additional ARCOS Training can be found at this link: aep.com/safety/arcos/assessment

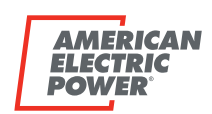

4. Report all damage found by selecting the asset from the map and filling out the associated report (if you are there to repair damage but it was not reported - report the damage and clear it before closing the outage)

5. Clear all damage repaired by selecting the damage reported and marking complete and then complete the outage report.

> Assets reported damaged will highlight yellow - make sure and select each damage report and mark repaired or complete once done before closing outage ticket

Clear any notes or other alerts that no longer apply but leave any alerts that still need attention

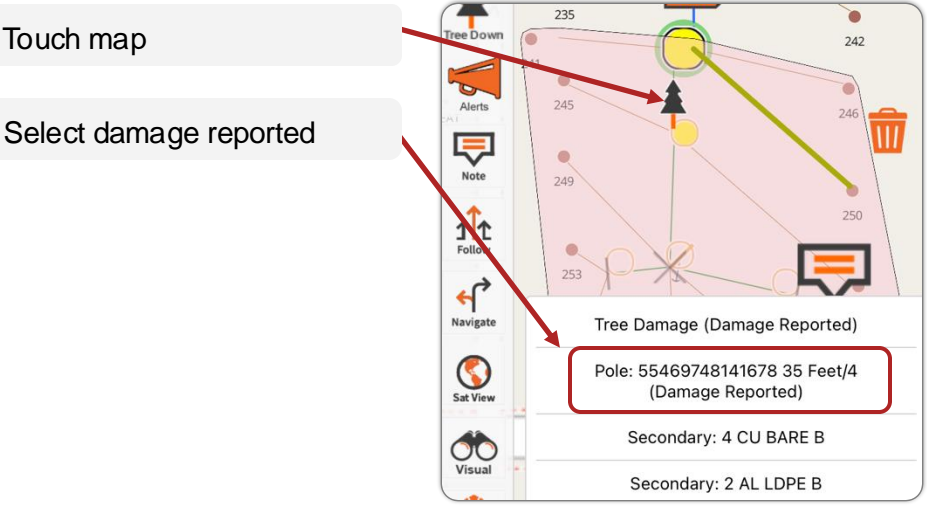

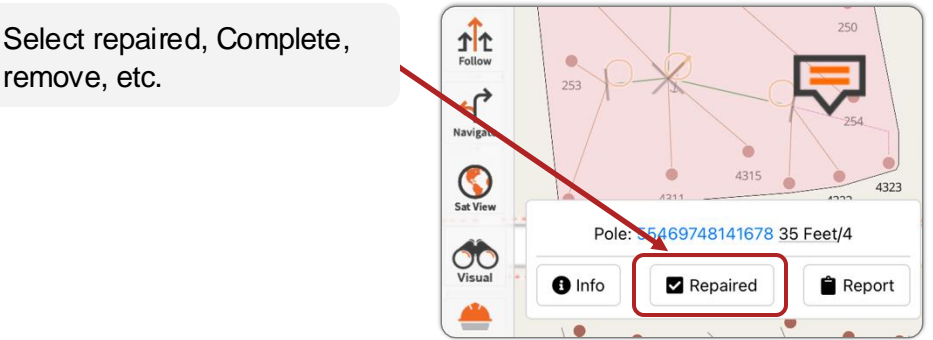

## **Arcos Quick-Start Guide**

#### Self Assign Recon - Assessment/Detailed **Assessment/Final Sweep**

- 1. When logged into ARCOS from the Jobs list select the assign plus in the middle bottom
- 2. Toggle off the use location unless you are next to the feeder you are assigning.
- 3. For task type scroll to Recon Assessment/Detailed Assessment or Final Sweep whichever you have been instructed to use and select done (You can't click inspection)

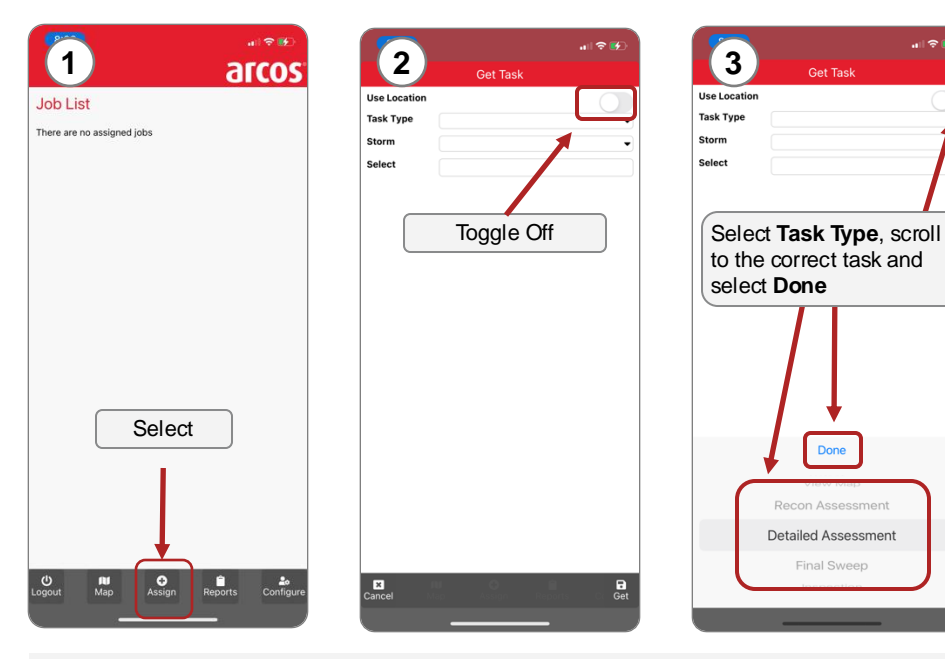

#### **Tree Damage**

- 1. Open a Detail, Sweep or Repair job
- 2. Click the Tree Down icon from the tool bar and click on map to place the location
- 3. Use pulldowns to complete the form
- 4. Add photographs and notes
- 5. Click Update when done

#### **Ground Tags**

- 1. Open a Detail, Sweep or Repair job
- 2. Click the Grounds Placed icon from the Alerts tool bar and click on the map to place the location
- 3. Use pulldowns to complete the form
- 4. Add photographs and notes
- 5. Click Update when done

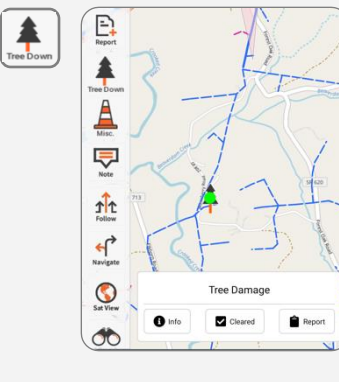

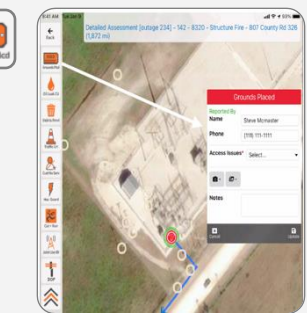

- 4. For Storm scroll to default and select done
- 5. Select the select box and if use location was selected, the feeder you need should be in the list, if use location was not selected search for the feeder needed and select from the list
- 6. Select get and the feeder will download (Wait for green icon next to job on job list)

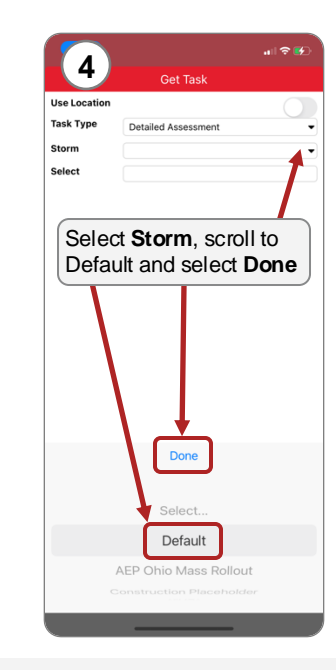

**Debris Removal** 

the location

the location

**Oil Spill** 

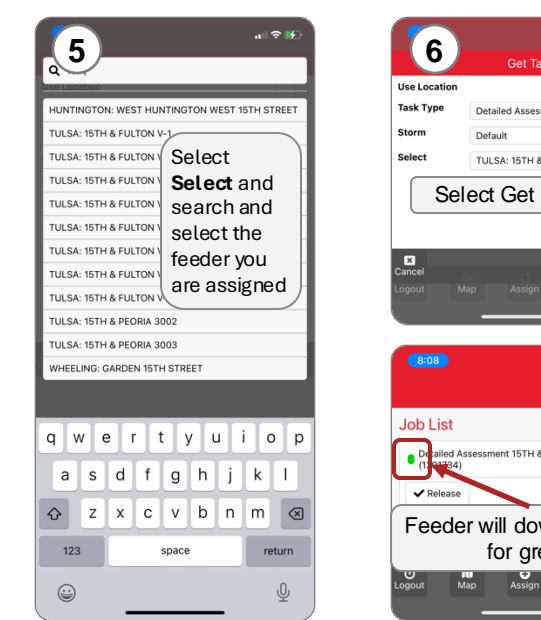

## TULSA: 15TH & FULTON Val 🕆 💕 arcos 15TH & FULTON: V-8 (10.6 mi)

Feeder will download, wait for green

# 🚯 Info

#### **Outage Status**

**Green Halo** 

**Purple Halo** Outage assigned to another user

- 3. Use pulldowns to complete the form 4. Add photographs and notes 5. Click Update when done. 1. Open a Detail, Sweep or Repair job 2. Click the Oil Leak Cleanup icon from the Alerts tool bar and click on the map to place
- 3. Use pulldowns to complete the form

1. Open a Detail, Sweep or Repair job

2. Click the Debris Removal icon from the

Alerts tool bar and click on the map to place

- 4. Add photographs and notes
- 5. Click Update when done

#### Filling out outage (repair) order

# wer Status ield ETR 701 TUL NW Tulsi

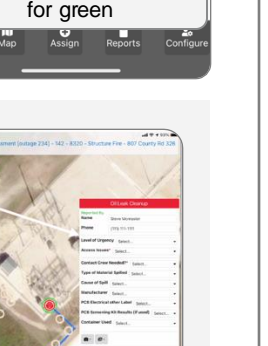

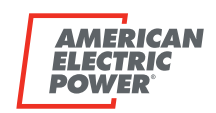

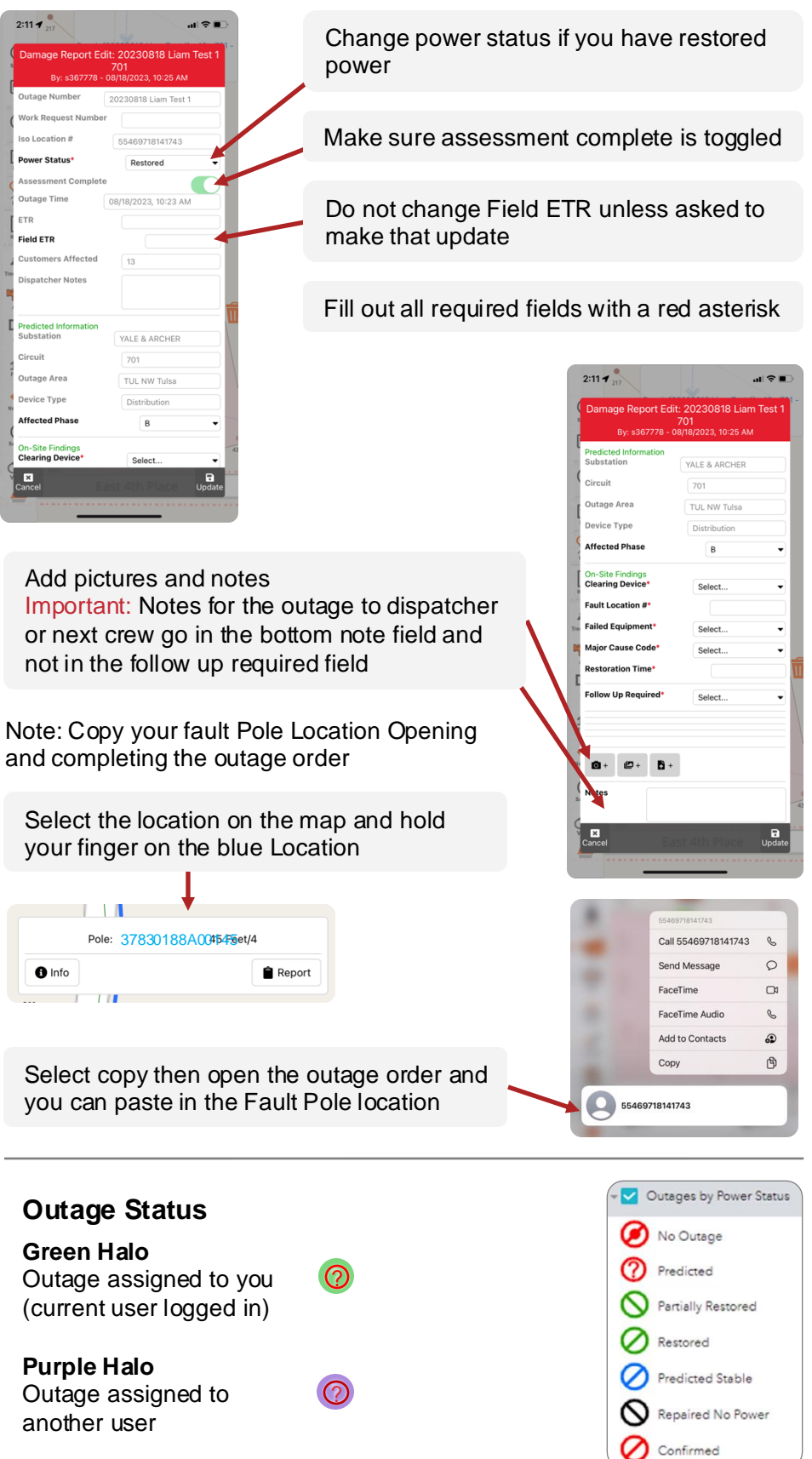